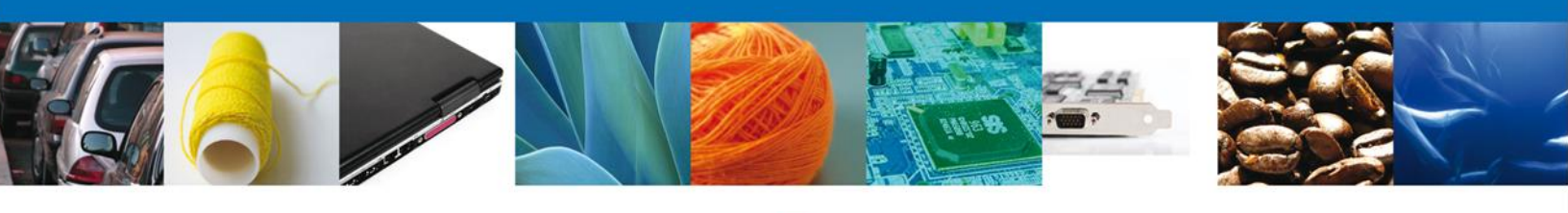

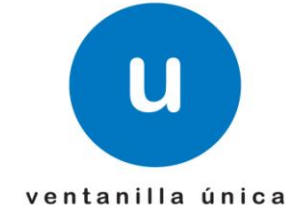

# **MANUAL DE USUARIO** VU CONSULTA TRÁMITES DE COFEPRIS

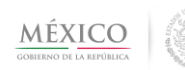

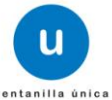

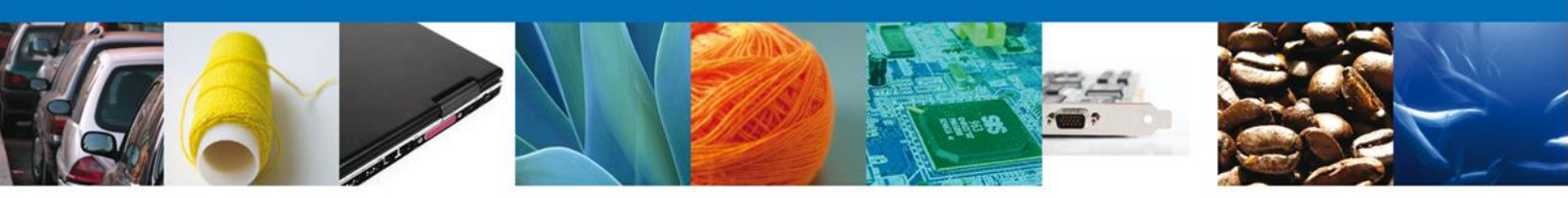

#### Propósito

El propósito del manual es proporcionar información del sistema al usuario final, sobre la siguiente consulta:

• Consultar Trámites de COFEPRIS

Las audiencias para este documento son:

| Audiencia       | Propósito                                                                                                    |
|-----------------|----------------------------------------------------------------------------------------------------|
| Usuario Interno | Persona perteneciente a alguna dependencia del gobierno que desea consultar el detalle de un trámite de PROFEPA. |

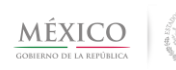

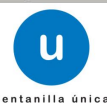

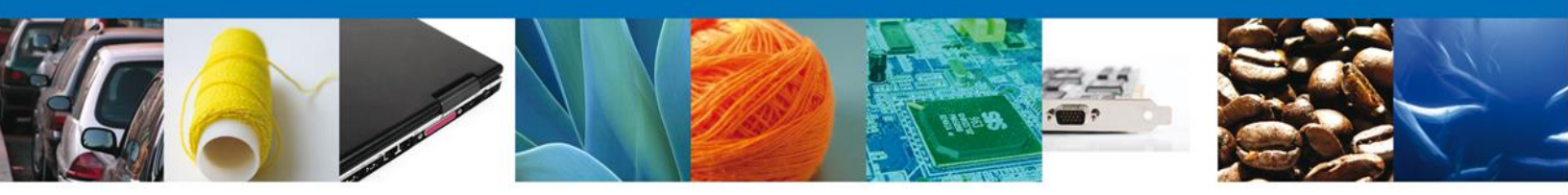

## Manual de Usuario

## Contenido

| Manual de Usuario                               |    |
|-------------------------------------------------|----|
| Contenido                                       |    |
| Restricciones                                   |    |
| Elementos del Sistema                           |    |
| Forma de Acceso al sistema Ventanilla Única VU. | 5  |
| Acceso a Usuarios con FIEL                      | 6  |
| Acceso a Consulta de trámites COFEPRIS          | 7  |
| Realizar búsqueda                               |    |
| Visualizar detalle de resultados                | 10 |
| Pestaña Solicitud                               | 11 |
| Pestaña Acuses                                  | 13 |
|                                                 |    |

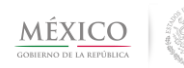

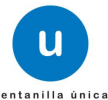

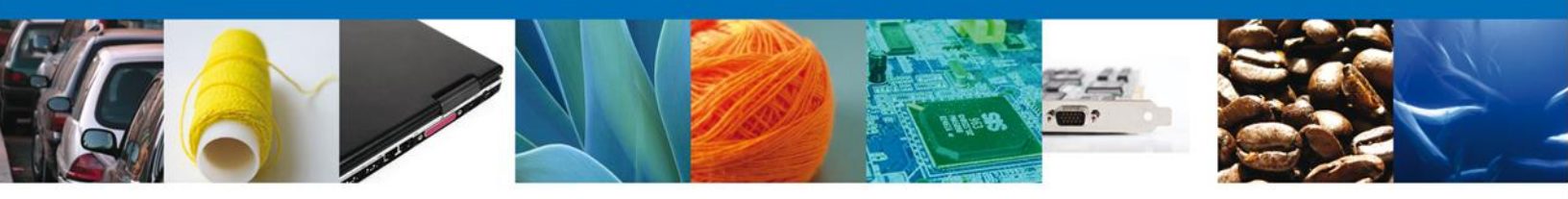

### Restricciones

Este manual está dirigido a los usuarios que tengan conocimientos mínimos de: Uso de algún sistema operativo, pudiendo ser Windows Uso de algún navegador de Internet Cuenten con algún Correo electrónico

#### **Elementos del Sistema**

Para facilitar el uso del Sistema Ventanilla Única (VU), se implementaron una serie de componentes que el Usuario puede emplear para su comodidad y fácil navegación:

Listas desplegables (combos) Controles de selección múltiple Controles de selección única Tablas de datos (grids) Botones Mensajes

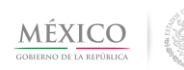

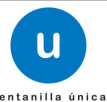

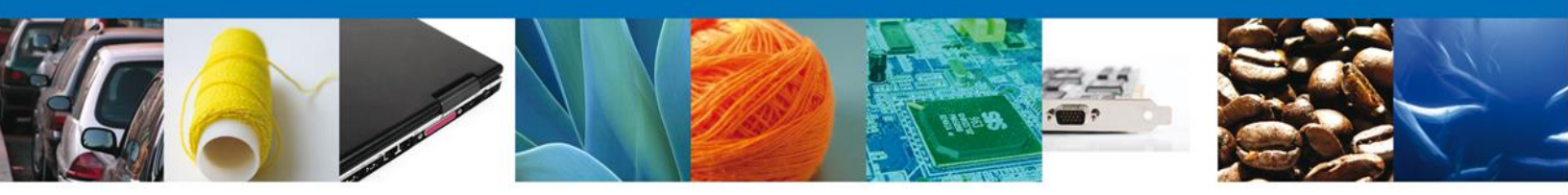

## Forma de Acceso al sistema Ventanilla Única VU.

Para tener acceso al Sistema VU se deben de cumplir con los siguientes requisitos mínimos instalados en la computadora del Usuario:

- Procesador Pen III o AMD.
- Sistema Operativo XP+
- Mouse.
- Conexión a Internet.
- Navegador de Internet.
  - Internet Explorer 7+
  - Mozilla FireFox 3.5+

El Usuario que desee ingresar a Ventanilla Única debe hacerlo a través de la siguiente dirección Web:

https://www.ventanillaunica.gob.mx/vucem/index.htm

Se despliega la página principal del Sistema VU.

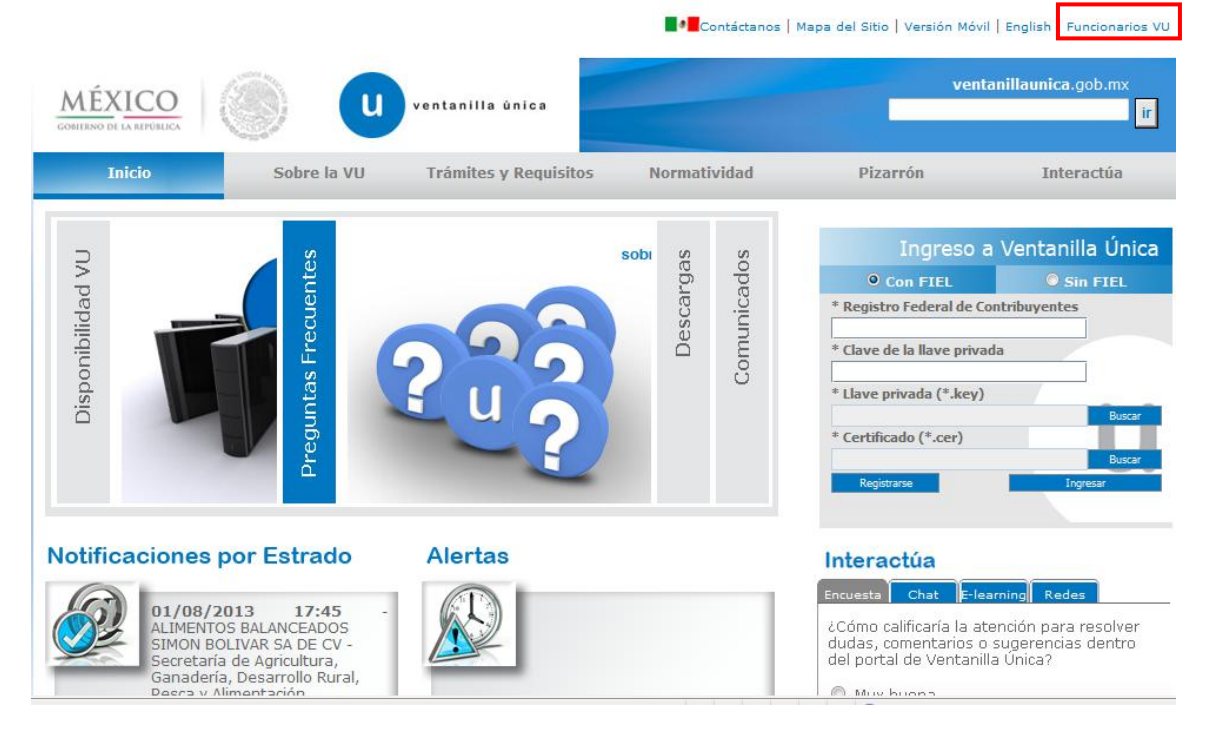

En la parte superior derecha verá el link "Funcionarios VU", de clic en éste para ingresar como tal a la Ventanilla, siempre y cuando cuente con Llave Primaria y Certificado.

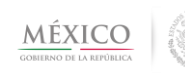

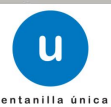

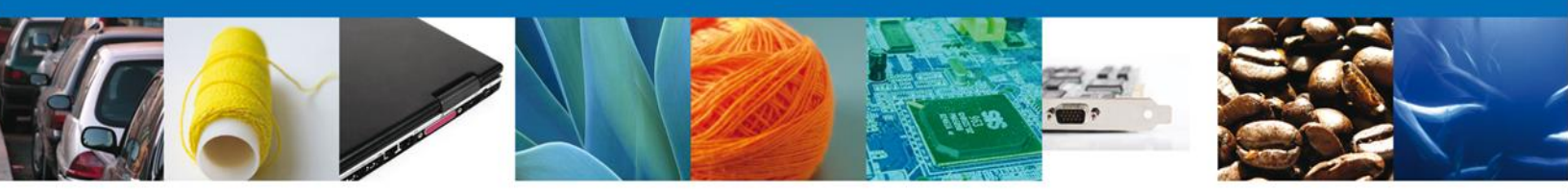

En este presente documento se describe el acceso al sistema para usuarios internos con FIEL.

### Acceso a Usuarios con FIEL

En la pantalla se le solicitarán los datos referentes a su FIEL:

- Registro Federal de Contribuyentes (RFC).
- Clave de la llave Privada.
- Llave Privada (archivo con extensión \*.key)
- Certificado (archivo con extensión \*.cer)

| * Registro Federal de Contribuyentes |                                                                                                    |
|--------------------------------------|----------------------------------------------------------------------------------------------------|
| BIGL690810CZ2                        |                                                                                                    |
| * Clave de la llave privada          |                                                                                                    |
|                                      |                                                                                                    |
| * Llave privada (*.key)              |                                                                                                    |
| Buscar                               | 1                                                                                                    |
| * Certificado (*.cer)                |                                                                                                    |
| Buscar                               |                                                                                                    |
|                                      |                                                                                                    |
|                                      | BIGLESOS BIOC22  * Clave de la llave privada  * Llave privada (*.key)  * Certificado (*.cer)  Buscar |

Atención Telefónica: 5481-1856 y 01 800 00 VUCEM (88236) Ventanilla Digital Mexicana de Comercio Exterior · Derechos Reservados © 2011 · <mark>Políticas de Privacidad</mark>

La Llave Privada (archivo con extensión \*.key) y el Certificado (archivo con extensión \*.cer) se deben ingresar como se describe a continuación.

Al presionar Buscar observara una ventana similar a la siguiente:

| 🛃 Open                       | ×           |
|------------------------------|-------------|
| Look In: Certificados        |             |
| BIGL690810CZ2.key            |             |
|                              |             |
|                              |             |
|                              |             |
| File <u>N</u> ame:           |             |
| Files of <u>Type</u> : *.key | •           |
|                              | Open Cancel |

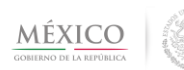

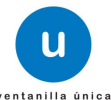

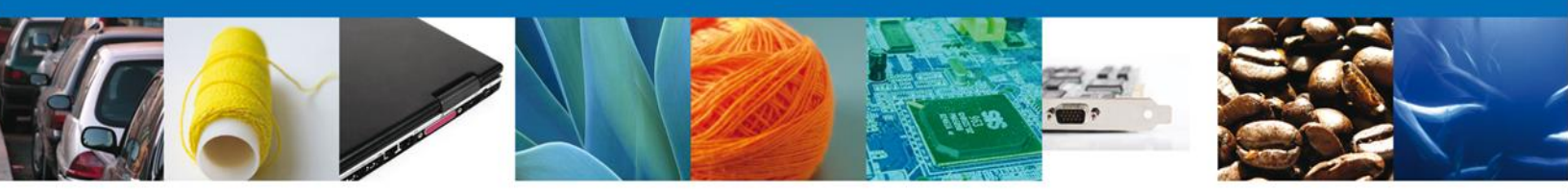

Localizar el archivo KEY o CER y presionar Abrir.

Una vez que se hayan ingresado todos los datos requeridos la pantalla debe de verse como se muestra a continuación:

| MÉXI<br>OBIERNO DE LA F | CO<br>REPÚBLICA                                                                                                    |
|-------------------------|----------------------------------------------------------------------------------------------------|
|                         | * Registro Federal de Contribuyentes                                                                                                    |
|                         | BIGL690810CZ2                                                                                                    |
|                         | * Clave de la llave privada                                                                                                    |
|                         |                                                                                                    |
|                         | * Llave privada (*.key)                                                                                                    |
|                         | roberto.reyes\Documents\RRR_Vucem\Certificados\6018.612\Certificados\BIGL690810CZ2.key                                                                              |
|                         | * Certificado (*.cer)                                                                                                    |
|                         | rs\roberto.reyes\Documents\RRR_Vucem\Certificados\6018.612\Certificados\bigl690810cz2.cer                                                                           |
|                         | Ingresar                                                                                                    |
|                         |                                                                                                    |
|                         |                                                                                                    |
|                         | Av. Hidalgo No. 77, Col. Guerrero, Deleg. Cuauhtémoc, C.P. 06300, México, D.F.                                                                                      |
|                         | Atención Telefónica: 5481-1856 y 01 800 00 VUCEM (88236)<br>Ventanilla Dioital Mexicana de Comercio Exterior · Derechos Reservados © 2011 · Políticas de Privacidad |

Presionar Ingresar para lograr el acceso. En caso de que alguno de los datos sea incorrecto se presenta el siguiente mensaje:

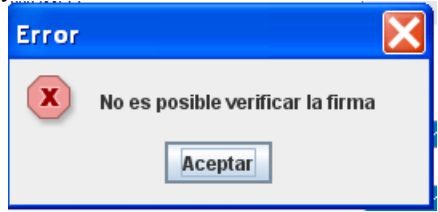

**Presionar Aceptar** 

El Usuario debe verificar y en su caso realizar las correcciones correspondientes a los datos ingresados y nuevamente presionar ingresar para logar el acceso.

## Acceso a Consulta de trámites COFEPRIS

Al lograr el acceso, observará la página principal del Sistema Ventanilla Única y las opciones correspondientes al perfil con el cual el Usuario fue registrado en la VU.

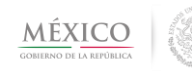

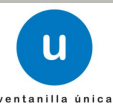

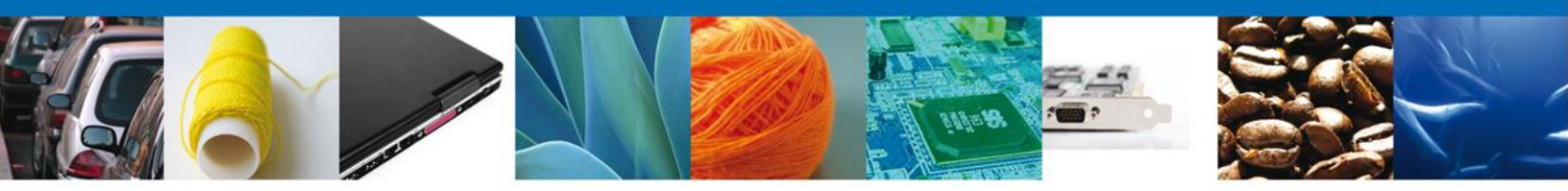

Dentro de la sección Menú, dar clic en la opción Consultas, desplegar el submenú y seleccionar "Consultar trámites de COFEPRIS".

| MÉX<br>GOBIERNO DE                                                           | ICO<br>A REPÚBLICA                                                                                          | Cerrar la sesión |
|------------------------------------------------------------------------------|----------------------------------------------------------------------------------------------------|------------------|
| Menú<br>Configuración<br>Constituta<br>Consultas<br>Otras tareas<br>Usuarios | Consultas<br>Consulta trámites de COFEPRIS<br>Consulta trámites de PROFEPA<br>Consulta trámites de SEMARNAT | [-]              |

### Realizar búsqueda

En la pantalla el usuario debe capturar como único criterio de búsqueda el Folio trámite

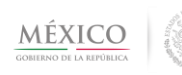

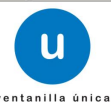

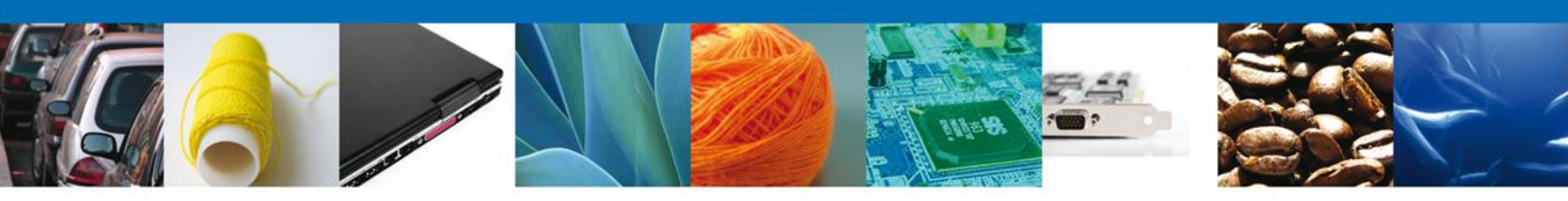

| Antecesor   Activo    |                            |                 |                  |                          |  |
|-----------------------|----------------------------|-----------------|------------------|--------------------------|--|
| Consulta trámites COI | Consulta trámites COFEPRIS |                 |                  |                          |  |
| Criterios de búsqued  | а                          |                 |                  |                          |  |
| Folio trámite         |                            |                 |                  | Buscar                   |  |
| Tipo trámite 🔶        | Folio trámite              | Estatus trámite | Fecha resolución | Sentido de la resolución |  |
|                       |                            |                 |                  |                          |  |
|                       |                            |                 |                  |                          |  |
|                       |                            |                 |                  |                          |  |
|                       |                            |                 |                  |                          |  |
|                       |                            |                 |                  |                          |  |
|                       |                            |                 |                  |                          |  |
|                       |                            |                 |                  |                          |  |

Al realizar la búsqueda, observara en el grid de resultados la información del estatus actual del folio capturado:

- Tipo trámite
- Folio trámite
- Estatus trámite (Iniciado, En Dictamen, Concluido)
- Fecha resolución
- Sentido Resolución (Aceptada, Rechazada)

Al observar la lista de resultados de click sobre el trámite del cual desea consultar la información

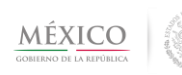

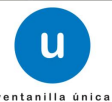

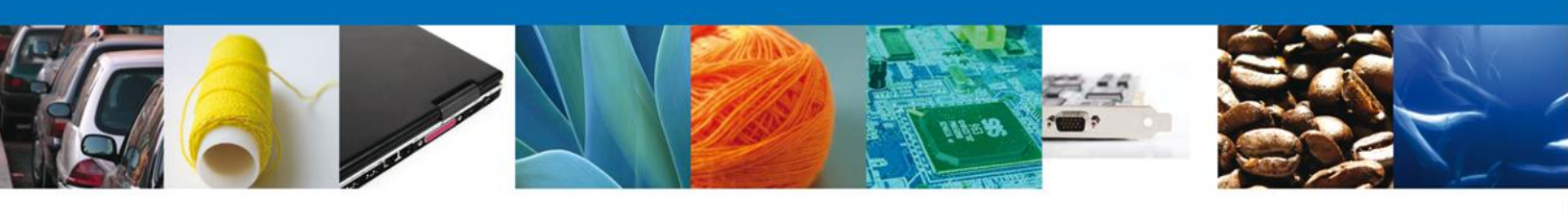

| Antecesor   Activo                        |                            |                   |                  |                          |  |
|-------------------------------------------|----------------------------|-------------------|------------------|--------------------------|--|
| Consulta trámites CO                      | Consulta trámites COFEPRIS |                   |                  |                          |  |
| Criterios de búsqued                      | a                          |                   |                  |                          |  |
| Folio trámite                             | 0015                       |                   |                  | Buccr                    |  |
| Tipo trámite 🜲                            | Folio trámite              | Estatus trámite   | Fecha resolución | Sentido de la resolución |  |
| Muestras Experimentales<br>de Plaguicidas | 0402600500220134006000015  | Concluido         | 25/07/2013       | Aceptada<br>Aceptada     |  |
|                                           |                            |                   |                  |                          |  |
|                                           |                            |                   |                  |                          |  |
|                                           |                            |                   |                  |                          |  |
|                                           | F0 66 F                    | Pánina 1 de 1 🕪 M |                  | Mostrando 1 - 1 de 1     |  |

#### Visualizar detalle de resultados

En pantalla se observarán la sección de *Acuses y Resoluciones* en la cual se despliega la Unidad Administrativa relacionada con el Folio VU o el No. de Registro de Verificación consultado y dos pestañas principales: *Solicitud* y *Acuses*, de las cuales la que se encuentra sombreada de azul es la que muestra la información en pantalla.

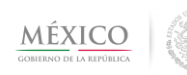

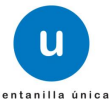

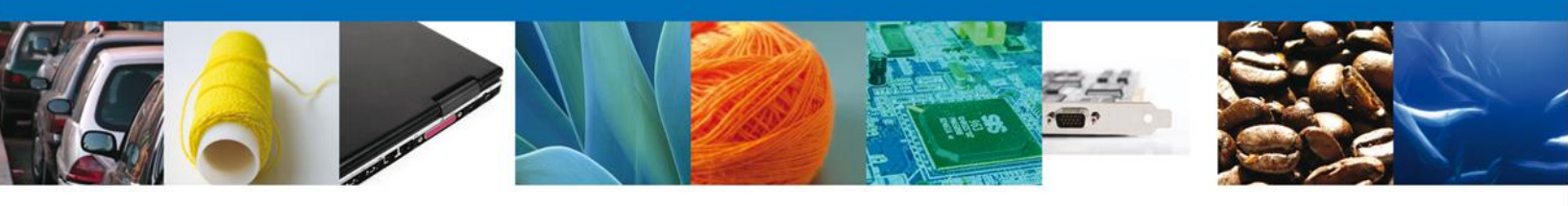

| tecesor   Activo                |                              |                           |                                 |         |
|---------------------------------|------------------------------|---------------------------|---------------------------------|---------|
| uses y Resoluciones             |                              |                           |                                 |         |
| olio trámite                    |                              |                           | Unidad admin.                   |         |
| 402600500220134006000015        |                              |                           | COMISION DE AUTORIZACION SA     | NITARIA |
|                                 |                              |                           | R                               | egresar |
| OLICITUD ACUSES                 |                              |                           |                                 |         |
|                                 |                              |                           |                                 |         |
| Solicitante Datos generales     | Terceros Relacionados        | Pago de derechos          |                                 |         |
| SOLICITUD                       |                              |                           |                                 |         |
| Folio del Trámite               |                              | Fecha inicio de           | trámite Estado del trámite      |         |
| 0502300400120135092000207       | •                            | 26/07/2013 02:2           | 27 Concluido                    |         |
| Tipo de solicitud               |                              |                           |                                 |         |
| Autorización para la importació | n de plaguicidas, nutrientes | s vegetales, sustancias y | materiales tóxicos o peligrosos | *       |
|                                 |                              |                           |                                 |         |
| Deter concerns del cell         |                              |                           |                                 |         |
| Denominación o razón soci       | al                           |                           |                                 |         |
|                                 |                              |                           |                                 |         |
| Actividad económica prepo       | nderante                     |                           |                                 |         |
| Comercio al por mayor de ceme   | ento, tabique y grava        |                           |                                 |         |
| Registro Federal de Contrib     | uyentes                      | Correo elec               | ctrónico                        |         |

### Pestaña Solicitud

Dependiendo del tipo de trámite que consulte y que pertenezca a COFEPRIS, las pantallas pueden variar a las que se muestran en el presente manual. Como ejemplo se utilizará el trámite *Muestras Experimentales de Plaguicidas* para éste se muestran distribuidos por pestañas los siguientes bloques de información:

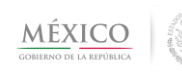

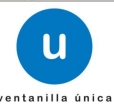

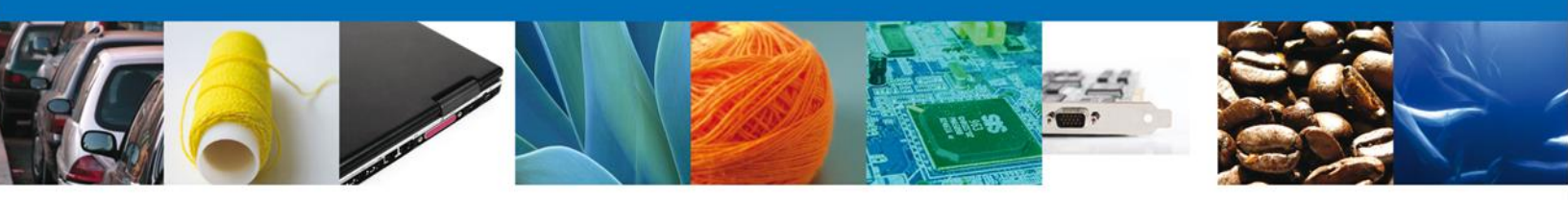

- Solicitante
  - Solicitud
  - o Datos Generales del solicitante
  - o Domicilio Fiscal del Solicitante
- Datos Generales
  - o Datos del establecimiento
  - o SCIAN
  - o Datos de la mercancía
- Terceros Relacionados
  - o Proveedor
  - o Formulador
  - $\circ$  Fabricante
- Pago de derechos
  - Pago de derechos

Para observar el detalle de cada sección, basta con dar click sobre la pestaña que tiene el nombre del conjunto de datos a visualizar. En este caso el ejemplo muestra el conjunto de datos de **Solicitud ->Datos Generales** 

| esor   Activo                                     |                                                     |
|---------------------------------------------------|-----------------------------------------------------|
| ses y Resoluciones                                |                                                     |
| o trámite<br>2600500220134006000015               | Unidad admin.<br>COMISION DE AUTORIZACION SANITARIA |
| ICITUD ACUSES                                     | Regresar                                            |
| iolicitante Datos generales Terceros Relacionados | Pago de derechos                                    |
| Datos del establecimiento                         |                                                     |
| Denominación o razón social                       |                                                     |
| CEMENTOS Y ACE                                    |                                                     |
| Calle y número exterior y/o interior              | Código postal                                       |
| Prueba No.10                                      | 01368                                               |
| Entidad federativa                                | Municipio o delegación                              |
| DISTRITO FEDER                                    | Az                                                  |
| Colonia                                           | Localidad                                           |
| San Juan                                          | no aplica                                           |
| Correo electrónico                                |                                                     |
| prueba@gmail.com                                  |                                                     |
|                                                   |                                                     |
| Teléfono                                          |                                                     |

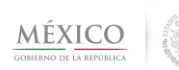

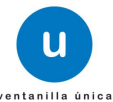

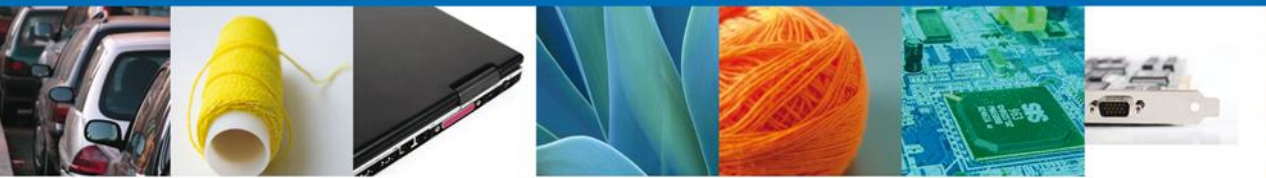

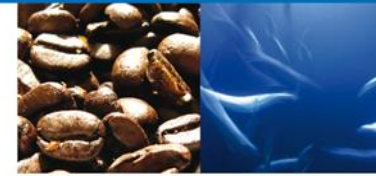

| S.C.I.A.N                                                                                                    |                     |                             |                                |                            | 0         |
|----------------------------------------------------------------------------------------------------|---------------------|-----------------------------|--------------------------------|----------------------------|-----------|
| Clave S.C.I.A.N.                                                                                                    |                     | Descrip                     | ción del S.C.I.A.N.            |                            |           |
| □ Aviso de funcionamient                                                                                                    | :0                  | No. de                      | licencia sanitaria             |                            |           |
| Datos de la mercancia                                                                                                    |                     |                             |                                |                            | 0         |
| Nombre comercial                                                                                                    | Nombre Común        | Nombre Científico           | Porcentaje de<br>concentración | Clasificación toxicológica | Obj       |
| 1 Cemex                                                                                                    | Cemento             |                             | 30                             | 2                          |           |
| Aduana AEROPUERTO INTERNACIÓ                                                                                                    | ANC                 | M 44 Página 1 de            | 1 60 64                        | Mostrando 1 - 1 (          | ⊧<br>Je 1 |
| Cumplo con los requisitos y normatividad aplicable, sin que me eximan de que la autoridad sanitaria verifique su cumplimiento, esto sin perjuicio de las sanciones en que puedo incurrir por falsedad de declaraciones dadas a una autoridad. Asimismo acepto que la notificación de este trámite, sea a través de la Ventanilla Única de Comercio Exterior por los mecanismos de la misma. |                     |                             |                                |                            |           |
| Los Datos o Anexos puede<br>© <sub>No</sub> C Si                                                                                                    | n contener Informac | ión Confidencial ¿Esta de a | cuerdo en hacerlos público     | os?                        |           |

### Pestaña Acuses

Al seleccionarse esta pestaña, se mostrarán todos los documentos relacionados con el trámite seleccionado, los cuales pueden ser:

- Acuses de recepçión del trámite y de la promoción.
- Acuses de notificación de la resolución y del requerimiento.
- Dictamen de la revisión docurhental.
- Certificado.
- Oficio de Rechazo.

Al dar click en la pestaña *Acuses* observará la siguiente pantalla:

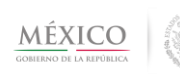

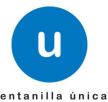

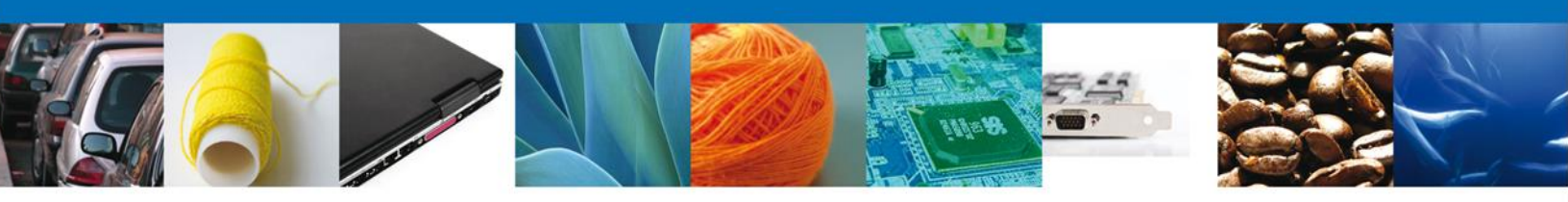

| Antecesor   Activo |                                 |                                                     |
|--------------------|---------------------------------|-----------------------------------------------------|
| Acuses y Resolu    | ciones                          |                                                     |
| Folio trámite      | 4006000015                      | Unidad admin.<br>Comision de Autorizacion Sanitaria |
|                    |                                 | Regresar                                            |
|                    | JSES                            |                                                     |
| Acuse (s)          |                                 |                                                     |
| No.                | Documento                       | Descargar                                           |
| 1                  | Acuse de recepción de promoción | <b>1</b>                                            |
| 2                  | Acuse de Notificación           | 72                                                  |
| 3                  | Acuse de Notificación           | <b>1</b>                                            |
| 4                  | Acuse de recepción de trámite   | 72                                                  |
| Resolución (es     | s)                              |                                                     |
| No.                | Documento                       | Descargar                                           |
| 1                  | Oficio de Resolución            | 12                                                  |
| 2                  | Oficio de Requerimiento         | 10000000000000000000000000000000000000              |
|                    |                                 |                                                     |

Para observar alguno de los documentos debe dar clic sobre el icono que se encuentra en la columna Descargar.

A continuación se muestra una vista previa de cada uno de los documentos que integran el ejemplo relacionado con el trámite *Muestras Experimentales de Plaguicidas* 

*Acuse de recepción de trámite:* documento que recibe el solicitante cuando su solicitud ha quedado registrada dentro de la Ventanilla Única para iniciar su proceso de dictaminación

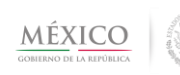

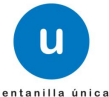

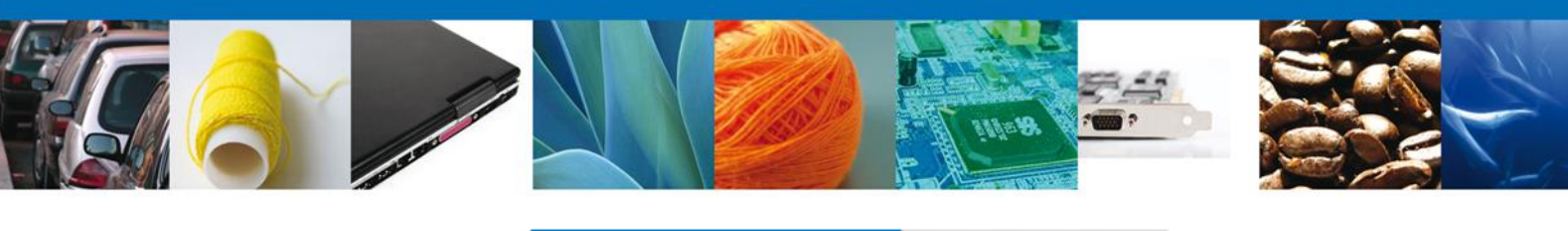

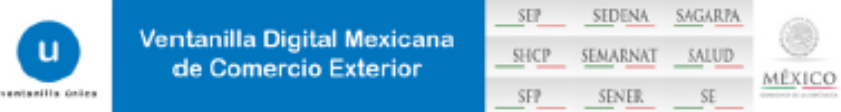

#### ACUSE DE RECEPCIÓN DE TRÁMITE

Estimado(a) C.

RFC: (

Siendo las 13:27:00 del 25/07/2013, se tiene por recibida la solicitud de trámite número 0402600500220134006000015 relativa a Muestras Experimentales de Plaguicidas, presentada a través de la Ventanilla Digital Mexicana de Comercio Exterior, con folio de presentación 481736.

Su trámite se sujetará a las disposiciones juridicas aplicables al trámite respectivo, al Decreto por el que se establece la Ventanilla Digital Mexicana de Comercio Exterior, publicado en el Diario Oficial de la Federación el 14 de enero de 2011, así como a las condiciones de uso de la propia "Ventanilla Digital".

La documentación anexada a su solicitud es la siguiente:

| Tipo de documento                                                                                                    | Nombre del documento | <ul> <li>Document</li> </ul> |
|----------------------------------------------------------------------------------------------------|----------------------|------------------------------|
| Pago de derechos.                                                                                                    | pruebe.pdf           | 0982130000027                |
| Otro                                                                                                    | pruebe.pdf           | 07821300000D4                |
| Documento que sorredite la personalidad jurídica del promovenia,<br>cuando se tabé de personas montese o se actúe en representación<br>de oto, número de referencia del Registro de Personas Acreditadas<br>o el número de referencia del trismite en el que haya acreditado<br>prevismente la personalidad jurídica en caso de haber nealizado<br>algún otro triente ente COFEPRID y, en su caso, documento en el<br>que se designen las personas autorizadas paras o i y recibit | prueba.pdf           | 0981130000031                |
| documentos y notificaciones.<br>Protocolo de estudio de efectividad biológica, tratándose de<br>plaguiciós de uno agricola, forestal y pecuano, fertilizantes<br>orgánicos, mejoradores de suelo orgánicos o biológicos, reguladores                                                                                                    | prueba.pdf           | 0983130000037                |
| de crecimiento e nocuerse.<br>Carte compromiso que justifique las cantidades de las mercancias<br>que se pretenden importar, las cuales no podrán ser enajenadas                                                                                                    | pruebe.pdf           | 0964130000031                |
| para finea comerciales.<br>Hoja de seguridad del producto en español o acompañada de su<br>Instrucción al español por perito traductor autorizado, cuando esté<br>reductada en icioma estranjero.                                                                                                    | pruebe.pdf           | 0965130000036                |

Cadera Griginal, Información de Solicitad que presentarjaj que deciano: jent 79(258/72015):12720(CBMENTOR Y ACERDOS CALPULA/PAN SA, DE CVICACE/F062716A/(sura.conteresargisas.gob.ms)Comercio al por mayor de comento, tabigo y grava(CARM NEV VER NN TIPSEN) decimanto, tabigo y grava(CARM NEV VER NN TIPSEN) PEDERAL(JOLEN) PEDERAL(JOLEN) PEDERAL(JOLEN) DE CVICACE/F0627163/(SIGNATO) DE CVICACE/F0627163/(SIGNATO) DE CVICACE/F0627

Los datos personales suministrados a través de las solicitudes, promociones, trámites, consultas y pagos, hechos por medios electrónicos e impresos, serán protegidos, incorporados y tratados en el sistema de datos personales de la "Ventanlila Digital" acorde con la Ley Federal de Transparencia y Acceso a la Información Pública Gubernamental y las demás disposiciones legales aplicables; y podrán ser transmitidos a las autoridades competentes en materia de comercio exterior, al propio titular de la información, o a terceros, en este último caso siempre que las disposiciones aplicables contempien dicha transferencia.

Aviso de notificación de requerimiento: documento que recibe el solicitante cuando el verificador ha realizado algún requerimiento de información a la solicitud presentada.

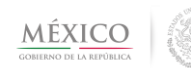

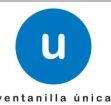

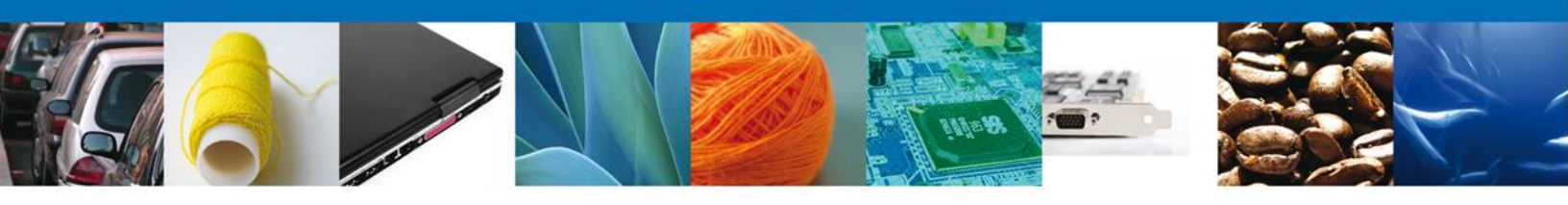

| Cofepris ()<br>Contended and a Particular<br>Contended and a Particular<br>Contended and a P | ESTADOS UN<br>SECRETA<br>COMISION FEDERA<br>CONTRA RIES                                                              | IDOS MEXICANOS<br>RIA DE SALUD<br>L PARA LA PROTECCION<br>SGOS SANITARIOS<br>ION SANITARIA                                       |
|----------------------------------------------------------------------------------------------------|----------------------------------------------------------------------------------------------------|----------------------------------------------------------------------------------------------------|
|                                                                                                    | Oklahoma N                                                                                                    | o. 14, Col. Nápoles, Del. Benito Juárez, CP. 03810, México D.F                                                                   |
|                                                                                                    | PREV                                                                                                    | ENCION                                                                                                    |
|                                                                                                    | Permiso de Import                                                                                                    | ación de Plaguicidas                                                                                                    |
| Número de entrada: 04026                                                                                                    | 00500220134006000015                                                                                                 | Fecha Expedición: 25/07/2013                                                                                                    |
| CEMENTOS Y ACEROS CALPULALP<br>CAC97060219A                                                                                                    | YAN SA DE CV                                                                                                    |                                                                                                    |
| DATOS DEL ESTABLECIMIENTO: P                                                                                                    | rueba No.10, San Juan, Azcapotzalo                                                                                   | o, 01368, DF, no aplica.                                                                                                    |
| solicitud, me permito informarte que s<br>Prueba<br>Por lo anterior se le otorga un plazo o<br>tendrà que solicitarlo nuevamente de                                                                                                    | e le previene por las razones que a o<br>le 10 dias hábiles para presentar la<br>conformidad con el artículo 17-A de | información requerida, de no ser así se dará por no presentada su solicitud ;<br>la Ley Federal de Procedimiento Administrativo. |
|                                                                                                    |                                                                                                    | ATENTAMENTE                                                                                                    |
| RAMO                                                                                                    |                                                                                                    | MARTHA CAROLINA BERNAL AYALA<br>Autorizador                                                                                      |
| BAMC<br>Cadena original. Información del<br>10402600500220134006000015[26<br>CV BEAM7504203K9 MARTHA CA<br>SANITARIA Oklahomal Pruebalbar                                                                                                    | documento oficial que se pres<br>0502 25/07/2013  14:13:20 CAC9<br>ROLINA BERNAL AYALA Autori<br>nel                 | enta que declara:<br>17060219AJCEMENTOS Y ACEROS CALPULALPAN SA DE<br>2ador/Autorizador/25/07/2013JCOMISION DE AUTORIZACION      |

dkWOFWIJuSOOz5oSiBooo5MKdRwliNTWAhKV9SAKto/7fck17Rapef+XJvmctvZs2CK7No0GASQ9

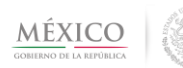

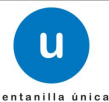

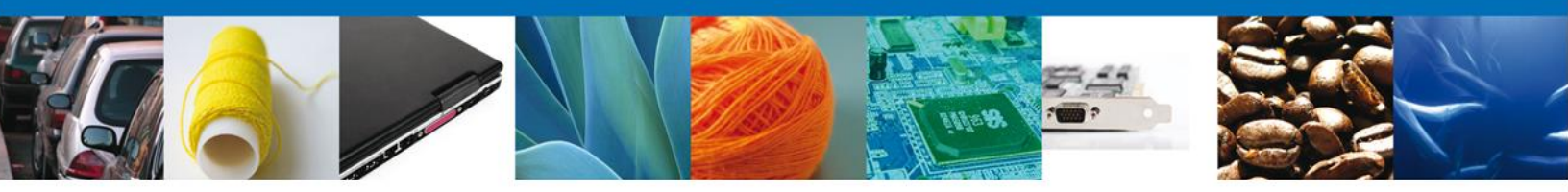

*Acuse de recepción de promoción:* documento que recibe el solicitante cuando ha enviado la información solicitada mediante el requerimiento realizado por el verificador.

| u<br>semiseilis únies                                                                                                    | Ventanilla Digital Mexic<br>de Comercio Exterio                                                                                                    | ana <u>SEP</u><br>r <u>SHCP</u><br><u>SFP</u>                                              | SEDENA<br>SEMARNAT<br>SENER       | SAGARPA<br>SALUD<br>SE                                                                                                    | MÊXICO                                     |
|----------------------------------------------------------------------------------------------------|----------------------------------------------------------------------------------------------------|--------------------------------------------------------------------------------------------|-----------------------------------|----------------------------------------------------------------------------------------------------|--------------------------------------------|
|                                                                                                    | ACUSE DE RECEPC                                                                                                    | IÓN DE PROM                                                                                | IOCIÓN                            |                                                                                                    |                                            |
| Estimado(a) C. (<br>RFC:                                                                                                    |                                                                                                    |                                                                                            |                                   |                                                                                                    |                                            |
| Siendo las 14:35:<br>Muestras Experin<br>Digital Mexicana                                                                                                    | 16 del 25/07/2013 se tiene por recibida la<br>rentales de Plaguicidas, con número 04026<br>de Comercio Exterior, con folio de presenta                                                                                                    | promoción con folio de<br>005002201340060000<br>ción 481736.                               | presentación<br>15 presentado     | 14197, relat<br>a través de                                                                                                 | iva al trâmite<br>la Ventanilla            |
| Su promoción, se<br>la Ventanilla Digit<br>así como a las co                                                                                                    | sujetará a las disposiciones jurídicas aplic<br>al Mexicana de Comercio Exterior, publicad<br>ndiciones de uso de la propia "Ventanilla D                                                                                                    | ables al tràmite respec<br>o en el Diarlo Oficial de<br>gital".                            | tivo, al Decret<br>e la Federació | o por el que<br>n el 14 de er                                                                                               | se establece<br>iero de 2011,              |
| La document                                                                                                    | ación anexada a su solicitud es la siguiente                                                                                                    |                                                                                            |                                   |                                                                                                    |                                            |
| 71po de docume                                                                                                    |                                                                                                    |                                                                                            |                                   |                                                                                                    |                                            |
|                                                                                                    | - de                                                                                                    | Nombre del documento                                                                       |                                   | -Document                                                                                                    | *                                          |
| Pago de derech                                                                                                    | nto<br>ca.                                                                                                    | Nombre del documento<br>pruebe.pdf                                                         |                                   | +-Documen<br>098213000                                                                                                    | ef<br>100227                               |
| Pago de derech<br>Otro                                                                                                    | nto<br>ca.                                                                                                    | Nombre del documento<br>prueba.pdf<br>prueba.pdf                                           |                                   | +-Documer<br>098213000<br>078213000                                                                                         | ef<br>100227<br>100024                     |
| Pago de derech<br>Otro<br>Documento que<br>cuando se trate<br>de otro, número                                                                                                    | nto<br>os.<br>a credite la personalidad jurídica del promovenie,<br>de pesonas morales o se actúe en representación<br>de referencia del Registro de Personas Acroditadas                                                                                                    | Nombre del documento<br>prueba.pdf<br>prueba.pdf<br>prueba.pdf                             |                                   | e-Documen<br>058213000<br>078213000<br>058113000                                                                            | ef<br>10027<br>100D-4<br>10031             |
| Pago de derech<br>Otro<br>Documento qui<br>cuando se trate<br>de otro, número de<br>previamente la<br>algún otro traim                                                                                                    | nto<br>os.<br>e scredite la personalidad jurídica del promovente,<br>de pesconas morales o se actúe en representación<br>de referencia del trámite en el que haya acreditadas<br>referencia del trámite en el que haya acreditado<br>personalidad jurídica en caso de haber nealizado<br>sante COFENTIS y, en su caso, documento en el                                                                                                    | Nombre del documento<br>prueba.pdf<br>prueba.pdf<br>prueba.pdf                             |                                   | -Documen<br>096213000<br>075213000<br>096113000                                                                             | ef<br>10027<br>10004<br>10031              |
| Pago de derech<br>Otro<br>Documento qui<br>cuando se traté<br>de otro, número<br>o el número de<br>prevtamente la<br>algún otro trám<br>que se desigo<br>documentos y                                                                                                    | nto<br>os.<br>a credite la personalidad jurídica del promovente,<br>de pesonas morales o se actúe en representación<br>de referencia del Registro de Personas Acceditadas<br>referencia del bámite en el que haya acreditado<br>personalidad jurídica en oceso de haber neelizado<br>te ante COFEPRIS y, en su caso, documento en el<br>en las personas autorizadas para ol r y recibir<br>notificaciones.                                                                                                    | Nombre del documento<br>prueba.pdf<br>prueba.pdf<br>prueba.pdf                             |                                   | Document     os6213000     o76213000     os6113000                                                                          | ef<br>10027<br>10004<br>10031              |
| Pago de derech<br>Otro<br>Documento qui<br>cuando se tintà<br>de otro, número<br>o el número de<br>previamente la<br>algún otro trian<br>que se design<br>documentos ay<br>Protocolo de o<br>paguicidas de<br>coménicos melo                                                                                                    | nto<br>os.<br>acredite la personalidad jurídica del promovente,<br>de personas morales o se actúe en representación<br>de referencia del triamite en el que haya acreditados<br>personalidad jurídica en osco de haber nealizado<br>se ante COFEPRIS y, en su caso, documento en el<br>na las personas autorizadas para ol r y recibir<br>notificaciones.<br>estudo de efectividad biológica, tratiandose de<br>uso agrícola, forestal y pecuario, fertilizantes<br>endores de subeloradores de hológicos.                                                                                                    | Nombre del documento<br>prueba.pdf<br>prueba.pdf<br>prueba.pdf                             |                                   | -Document<br>056213000<br>076213000<br>056113000                                                                            | et<br>10027<br>10004<br>10031              |
| Pago de derech<br>Otro<br>Documento qui<br>cuando se totés<br>de otro, número<br>o el número la<br>previsiemente la<br>sigún otro triam<br>que as design<br>documentos y<br>Protocolo de -<br>orgánicos, mejo<br>de crecimento -<br>Carte comprom<br>que se preland                                                                           | nto<br>os.<br>a credite la personalidad jurídica del promovenie,<br>de personas morales o se actile en representación<br>de neteracia del Registro de Personas Acreditades<br>referencia del tràmite en el que haya acreditado<br>personalidad jurídica en osco de haber realizado<br>te ante personas subortzadas para olr y recibir<br>notificaciones.<br>satudio de efectividad biológica, intándose de<br>uso agrícola, forestal y pecuario, fatilizantes<br>radomas de suelo orgánicos o biológicos, reguladores<br>incoluntas.<br>Iso que justifique las cantidades de las mercenciase<br>las outerios.                                                                                                    | Nombre del documento<br>prueba.pdf<br>prueba.pdf<br>prueba.pdf<br>prueba.pdf               |                                   | <ul> <li>Document</li> <li>098213000</li> <li>076213000</li> <li>066113000</li> <li>066313000</li> <li>066413000</li> </ul> | ef<br>0027<br>00024<br>0031                |
| Pago de derech<br>Otro<br>Documento qui<br>cuando se tinté<br>de otro, número<br>o el número de<br>previsiemente la<br>sigún otro trian<br>que as design<br>documentos y<br>Protocolo de -<br>orgánicos, mejo<br>de crecimiento -<br>Carte comprom<br>que as pretend<br>para fines com<br>Pilop de asgunt<br>Inducción al e<br>reducción al e | nto<br>os.<br>e acredite la personalidad jurídica del promovente,<br>de pesconas morales o se actis en representación<br>de niteraciós del Registro de Personas Acreditadas<br>relevancia del trámite en el que haya acreditado<br>personalidad jurídica en osso de haber realizado<br>te ante COPEPRIS y, en su caso, documento en el<br>ne las personas autorizadas para ol ry recibir<br>notificaciones.<br>satudo de suelo orgánicos o biológicos, reguladores el<br>uso agrícola, forentel y pecuario, fertilizantes<br>radoma de suelo orgánicos o biológicos, reguladores el<br>incoluntas.<br>Incoluntas.<br>Incoluntas.<br>Incoluntas cantidades de las metancias<br>recisies.<br>de del producto en español o scompañada de su<br>pañol por perito inductor autorizado, cuando esté<br>loras estraviero. | Nombre del documento<br>prueba.pdf<br>prueba.pdf<br>prueba.pdf<br>prueba.pdf<br>prueba.pdf |                                   | + Document<br>098213000<br>096113000<br>096313000<br>096413000<br>096513000                                                 | ef<br>0027<br>0024<br>0031<br>0037<br>0031 |

Los datos personales suministrados a través de las solicitudes, promociones, trámites, consultas y pagos, hechos por medios electrónicos e impresos, serán protegidos, incorporados y tratados en el sistema de datos personales de la "Ventanilia Dígita" acorde con la Ley Federal de Transparencia y Acceso a la información Pública Gubernamental y las demás disposiciones legales aplicables; y podrán ser transmitidos a las autoridades competentes en materia de comercio exterior, al propio títular de la información, o a terceros, en este último caso siempre que las disposiciones aplicables contempien dichas transferencia.

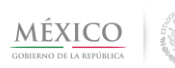

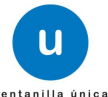

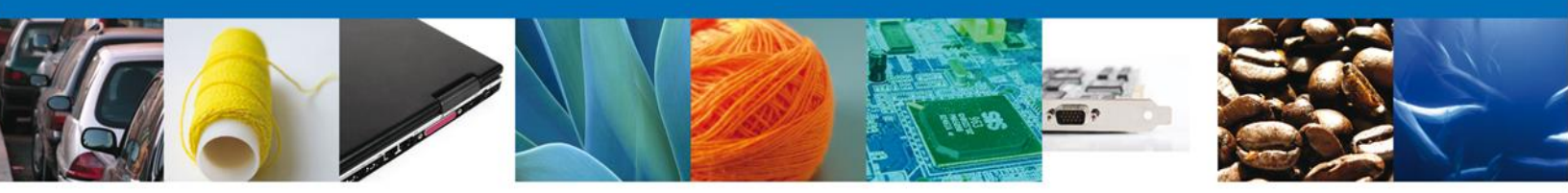

*Acuse de notificación:* documento que recibe el solicitante cuando el dictaminador ha emitido una resolución a su solicitud.

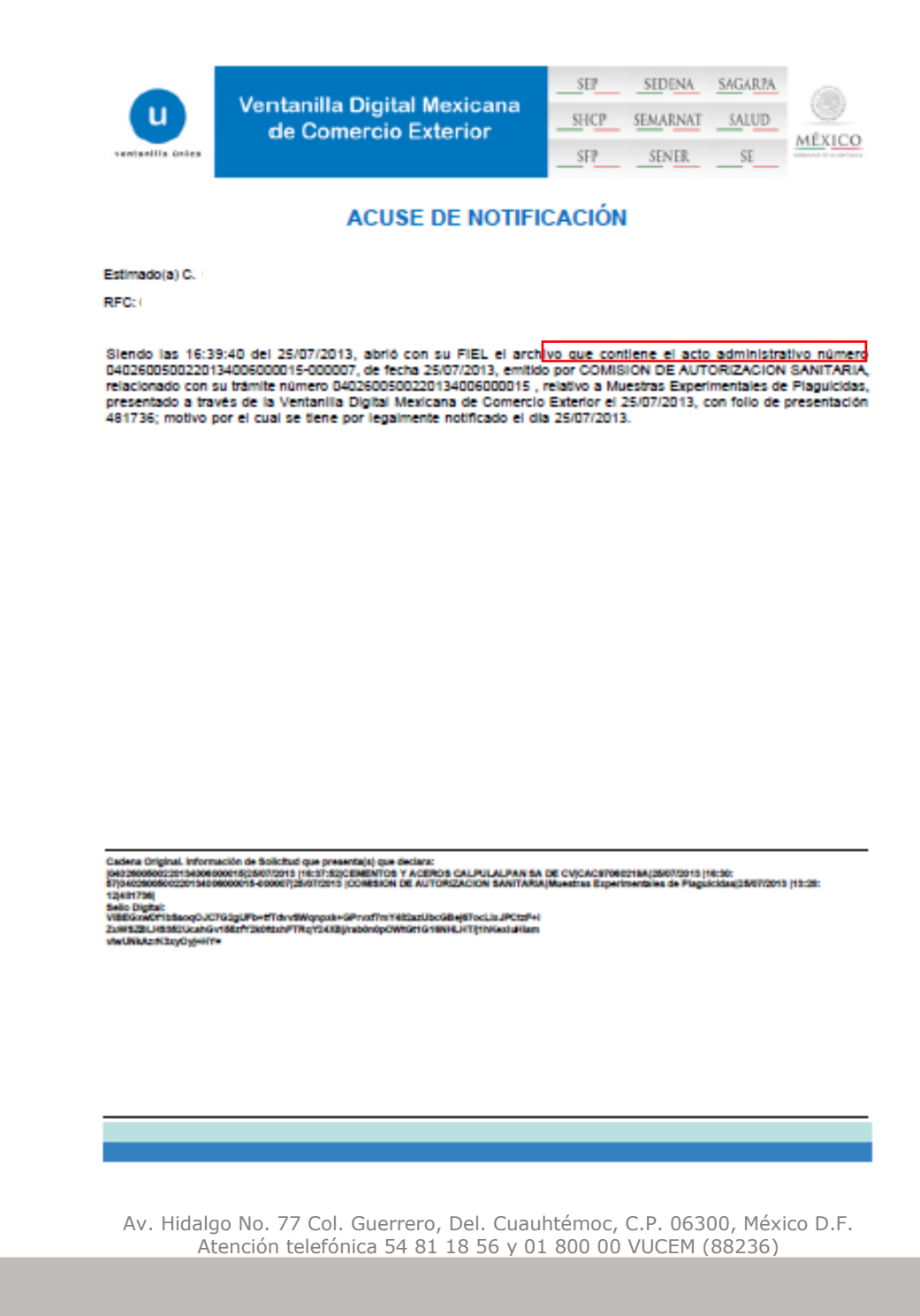

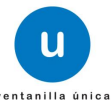

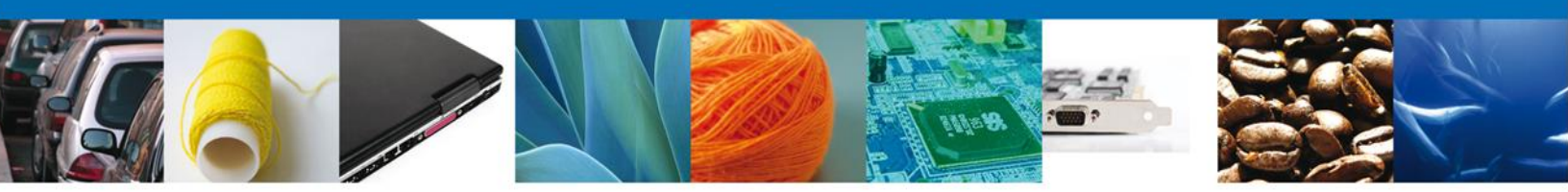

*Oficio de resolución:* documento que recibe el solicitante cuando el dictaminador ha emitido una resolución a su solicitud.

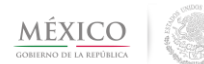

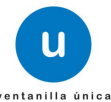

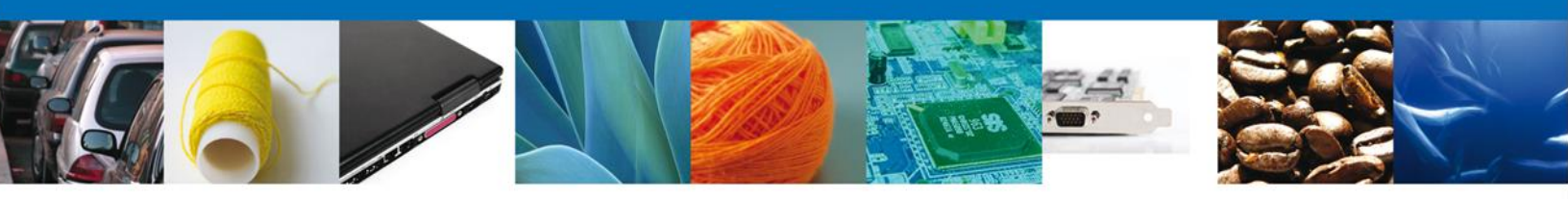

| Okiahoma No. 14, Col. Nápoles, Del. Benito Juárez, CP. 03810, México       Permiso de importación de Plaguicidas     Fecha de expedición: 25-07-2013       Número de auforización: 0402600500220134005000015     Vigenola: Desde: 25-07-2013 Hasta: 25-07-2014       Con trademento en los Africados & párado bream, 14 y 16 de la Constitución Politas de las Exteñola Unitás Materiane, 2, 14, 17, 26, 38 becclones       XII, XIV, de la Ley Orgánica de la Administratión Politas de las Exteñola Unitás Materianes, 2, 14, 17, 26, 38 becclones       Statuto III, 233, 284, 289, 398 y 375 facado IVII de la Ley Ceneral de Salud; 21 totico o facadom II, 10 Apartedo A tractorame 1, 97 Nacodom II, 10 (2017)       Registrenti de la Constitución del Registrena de Materia de Registrena, Adviso de tractorar 16, 87, 97, 90 del Registrena de Indextorame de Indextorame de Indextorame de Indextorame de Indextorame de Indextorame de Indextorame (COPTPRID).       Razón Social, o DENOMINACIÓN:     Ifro     CACO97050219.A       Construction FISCAL:     Obmocilizo Materia ara la Protección contra Responsa finatas COPTPRID).       NOMELLO DELA INDEXTIDA VER NA 79, SN, CALPULALPAN, MEXICO (ESTADOS)     DOMOCILIO DEL ESTABLECIMIENTO:<br>Prate No.10, Sen Juar, Acapitation, 0188, DF       NOMBRE COMERCIALDOMUNI:     Contentitation     Contentitation     2       OBJETO DE LA IMPORTACION     REGISTRO SANTARIO     Registrena de COL       Registrenti de EUA     O APLICA     Prate       PROVEEDOR     Prata     No APLICA       REGUSTRO DE EL ALIMPORTACION     REGISTRO CON ADANCELARIA:<br>20033601                                                                                                    | ESTADOS UNIDOS MEXICANOS<br>SECRETARIA DE SALUD<br>COMISIÓN FEDERAL PARA LA PROTECCIÓN<br>CONTRA RIESGOS SANITARIOS<br>COMISIÓN DE AUTORIZACIÓN SANITARIA                                                                                                    |                    |              |          |                          |        |                      |                         |                             |
|----------------------------------------------------------------------------------------------------|----------------------------------------------------------------------------------------------------|--------------------|--------------|----------|--------------------------|--------|----------------------|-------------------------|-----------------------------|
| Permiso de importación de Plaguicidas         Feoha de expediolón: 25-07-2013           Número de autorización: 0402600500220134006000015         Vigenola: Desde: 25-07-2013 Hasta: 25-07-2014           Con fundamento en los Artículos 4º pérmito tencero, 14 y 16 de la Constitución Politica de los Estados Unidos Mexicanos: 2, 14, 17, 28, 39 fancidos en los Artículos 4. fancionas II, 18 y X, 17-261, 18 desde 20, 28 30 y 16 higher media fanción IV, 27, 27, 30 y 16 higher media fanción IV, 27, 30 y 16 higher media fanción IV, 27, 30 y 16 higher media fanción IV, 27, 30 y 16 higher media fanción IV, 27, 30 y 16 higher media fanción IV, 27, 30 y 16 higher media fanción IV, 27, 30 y 16 higher media fanción IV, 27, 30 y 16 higher media fanción IV, 27, 30 y 16 higher media fanción IV, 27, 30 y 16 higher media fanción IV, 27, 30 y 16 higher media fanción IV, 27, 30 y 16 higher y Centritorio Especiation de Plaquicitas, Nutrivinas Vogetales y Buntandas y Materiales Todoco o Pulgrocos I, 3 fanción II inclusos e, d, e, 14º fanción I, 21 Region Social o Denominación:           Razón social o Denominación:         Nimero de sin Contactin Pederal para la Protección contra Risegos Bantancias (COPEPRIS).           Razón social o Denominación:         Onocentración (estados)         Donocentración (estados)           Comencial do Denominación:         Concentración (estados)         Donocentración (estados)           Camero do la Villago do la Alexado do la Cantinado Del Estados do las Nacionas (estados)         Donocentración (estados)           Concentracion (estados)         S0         S0 Nilogramos         S0 Nilogramos           S0         Nobapero de La Inhoretración         Proveceno                                                                                                    |                                                                                                    |                    | Okla         | shoma No | . 14, Col. N             | Vápole | es, Del. E           | Benito Ju               | árez, CP. 03810, México D.F |
| Número de autorización: 0402600500220134006000015         Vigenola: Desde: 25-07-2013 Hasta: 25-07-2014           Con Struktmento en los Africados 4º páranto lecraro, 14 y 15 de la Constitución Politica de las de las Estados Unicidos Mexicanos: 2, 14, 17, 28, 28 feactores: 25, 27, 2014         13.4 partedios Mexicanos: 2, 14, 17, 28, 28 feactores: 25, 27, 2014           Strukturia de Lay Copensión Del Desdensel, 11, 27 feactores de las párametos instantos de las párametos de las destrukturacionas de las párametos periodos parteción de Plagatechas, Nutrientes Vogetales y Strukturacionas de las párametos y Las destrukturacionas de las destrukturacionas de las destrukturas de las destrukturacionas de las destrukturacionas destrukturacionas destrukturacionas destrukturacionas destrukturacionas destrukturacionas destrukturacionas destrukturacionas destrukturacionas des destrukturacionas destrukturacionas destrukturacion                                                                                                    | Permiso de                                                                                                    | Importación de Pl  | aguicidas    |          |                          | Fe     | oha de e             | expediol                | ón: 25-07-2013              |
| Construction no Articules 4" plants barsen, 14 y 15 de la Constitución Politica de las Eladicas (2), 17, 28, 39 hanciones (2), 17, 28, 39 hanciones (2), 18, 28, 37, 30 hanciones (2), 18, 28, 37, 30 hanciones (2), 19, 28, 39 hanciones (2), 28, 39 hanciones (2), 28, 39 hanciones (2), 18, 28, 37, 30 hanciones (2), 28, 39 hanciones (2), 28, 39 hanciones (2), 28, 39 hanciones (2), 28, 39 hanciones (2), 28, 39 hanciones (2), 28, 39 hanciones (2), 28, 39 hanciones (2), 28, 39 hanciones (2), 28, 39 hanciones (2), 28, 39 hanciones (2), 28, 39 hanciones (2), 28, 39 hanciones (2), 28, 39 hanciones (2), 28, 39 hanciones (2), 38 hanciones (2), 48, 49 hancioln (2) hanciones (2), 48, 49 hancioln (2) hanciones (2), 48 hanciones (2), 48 hanc                                            | Número de autoriza                                                                                                    | olón: 0402600500   | 220134006    | 000015   | Vig                      | enola: | Desde:               | 25-07-20                | 013 Hasta: 25-07-2014       |
| Razón social o DENOMINACIÓN:<br>CEMENTOS Y ACEROS CALPULALPAN SA DE CV         IFG         CAC97050219A           DOMICILIO FISCAL:<br>CARRE MEX VER NM T9, SN, CALPULALPAN, MEXICO (ESTADOS<br>UNIDOS MERICIANOS)         DOMICILIO DEL ESTABLECIMENTO:<br>Praeta No.10, San Juan, Acapitatico, 01.368, DF           NOMERE COMERCIAL/COMUNI:<br>Cemento)         CONCENTRACIÓN (N):<br>S0         CONCENTRACIÓN (N):<br>S0           CANTIDAD         UNIDAD DE MEDIDA         CANTIDAD UNIT Y UMT         CATEGORIA TOXICOLOGICA           60         NIGORISMO         2         CONCENTRACIÓN (N):<br>S0         CONCENTRACIÓN (N):<br>S0           CANTIDAD         UNIDAD DE MEDIDA         CANTIDAD UMT Y UMT         CATEGORIA TOXICOLOGICA           80         NIGORISMO         2         CANTIDAD UMT Y UMT         CATEGORIA TOXICOLOGICA           90         NOBJETO DE LA IMPORTACIÓN         REGISTRO SANITARIO         2           OBJETO DE LA IMPORTACIÓN         REGISTRO SANITARIO         2           PROVEEDOR<br>Cementos de EUA         Prade PROVEEDOR:<br>MEX         PAIS DE PROCEDENCIA O ULTIMO PUES<br>DE EMILARQUE:<br>MEX           ADUANAS DE ENTRADA:<br>AEROPUERTO INTERNACIONAL DE LA CIUDAD DE MEXICO         MEX         PAIS DE PROCEDENCIA O ULTIMO PUES<br>DE EMILARQUE:<br>MEX           ADUANAS DE ENTRADA:<br>AEROPUERTO INTERNACIONAL DE LA CIUDAD DE MEXICO         ATENTAMENTE                                                                                                    | Con fundamento en los Artículos 4º párato tercero, 14 y 16 de la Constitución Política de los Estados Unidos Mexicanos; 2, 14, 17, 26, 39 feociones XII,<br>XXI, XXIV de la Ley Orgánica de la Administración Pública Federal; 1º, 3º fracción XXIV, 4º fracción III, 13 Apartado A fracciones II, IX y X, 17-bis, 194<br>fracción III, 283, 264, 299, 365 y 375 fracción VIII de la Ley General de Estud; 2 induo o fracción XII, 5, 5, 27, 36 del Reglamento Interior de la<br>Secretaria de Saluz; 24 a 33 del Titúo Fraceso del Reglamento en Materia de Reglamentos, Autorizaciones e importáción y Espotación y Certificacios de<br>Espotración de Plaquicidas, Nutrientes Vegatales y Sustancias y Materiales Tóxicos o Peligroses 1, 3 franción I Incisos c, d, e, 14º franción I, 21 del<br>Reglamento is de Comisión Federal para la Protección confra Resego Sandratino (COPEPRIS). |                    |              |          |                          |        |                      |                         |                             |
| CEMENTOS Y ACEROS CALPULALPAN SA DE CV     LIC. SAN     null       DOMICILO FISCAL:<br>CARR MEX VER KM 79, SN, GALPULALPAN, MEXICO (ESTADOS<br>MEXICANOS)     DOMICILO DEL ESTABLECIMENTO:<br>Prueba No.10, San Juan, Azospotasico, 01308, DF       NOMBLE COMERCIAL/COMUN:<br>Centex (Centerio)     000000000000000000000000000000000000                                                                                                    | RAZÓN SOCIAL O DENON                                                                                                    | INACIÓN:           |              |          | RFC                      | CAC    | 9706021              | 19A                     |                             |
| DOMOLIO FISCAL:<br>CARR MEX VER KM 79, SN, GALPULALPAN, MEXICO (ESTADOS<br>UNIDOS MEXICANOS)         DOMOLIO DEL ESTABLECIMENTO:<br>Prusba No.10, San Juan, Acceptation, 01368, DF           NOMBLEE COMERCIAL/COMUNI:<br>Cemer (Cemerto)         CONCENTRACION (N):<br>30         CONCENTRACION (N):<br>30         CONCENTRACION (N):<br>30           GANTIDAD         UNIDAD DE MEDIDA         CANTIDAD UMT Y UMT         CATEGORIA TOXICOLOGICA           60         Hitogramos         60 Hitogramo         2           OBJETO DE LA IMPORTACION         REGISTRO SANITARBO         2           PROVEEDOR<br>Cemertos de EUA         Prusba         NO APLICA           PROVEEDOR<br>Cemertos de EUA         PAIS DE PROCEDENCIA O ULTIMO PUES<br>MEX         PAIS DE PROCEDENCIA O ULTIMO PUES<br>MEX           ADUANAS DE ENTRADA:<br>AEROPUERTO INTERNACIONAL DE LA CIUDAD DE MEXICO         MEX         PAIS DE PROCEDENCIA O ULTIMO PUES<br>MEX           ADUANAS DE ENTRADA:<br>AEROPUERTO SUN ESTROCIÓN         REGUISITOS QUE SE DEDARÁN CUMPLIR:<br>MPORTACIÓN SIN RESTRICCIÓN         ATENTAMENTE                                                                                                    | CEMENTOS Y ACEROS CA                                                                                                    | ILPULALPAN SA DE C | SV.          |          | LIC. SAN                 | nuli   |                      |                         |                             |
| NOMBRE COMERCIAL/COMUN:<br>Cemer (Demarto)         CONCENTRACION (%):<br>30           CANTIDAD         UNIDAD DE MEDIDA         CANTIDAD UMT Y UMT         CATEGORIA TOXICOLOGICA           60         Kilogramos         80 Kilogramo         2           OBJETO DE LA IMPORTACION         REGISTRO SANITARIO         2           PROVEEDOR         Prusba         NO APUCA           PROVEEDOR         PRACCION ARANCELARIA:<br>29033901         20033901           PAIS DONDE SE ELABORA O PRODUCE EL<br>PRODUCTO:<br>MEX         PAIS DE PROCEEDOR:<br>MEX         PAIS DE PROCEEDENCIA O ULTIMO PUES<br>DE EMILARQUE:<br>MEX           ADUANAS DE ENTRADA:<br>ADUANAS DE ENTRADA:<br>ADROPUERTO INTERNACIONAL DE LA CIUDAD DE MEXICO         MEX           REQUISITOS QUE SE DEBARÁN CUMPLIFI:<br>IMPORTACIÓN SIN RESTRICCIÓN         ATENTAMENTE                                                                                                    | DOMICILIO FISCAL:<br>CARR MEX VER KM 79,<br>UNIDOS MEXICANOS)                                                                                                    | SN, CALPULALPAN    | i, Mexico (t | ESTADOS  | DOMICILIO<br>Pruebe No.1 | DEL EX | STABLEO<br>Juan, Azo | IMENTO:<br>apotzalco, i | 01368, DF                   |
| CANTIDAD         UNIDAD DE MEDIDA         CANTIDAD UNT Y UMT         CATEGORIA TOXICOLOGICA           80         Hilogramos         80 Hilogramo         2           OBJETO DE LA IMPORTACION         REGISTRO SANITARIO         2           PROVEEDOR         Prueba         NO APLICA         PRACCION ARANCELARIA:<br>29033901           PROVEEDOR         FRACCION ARANCELARIA:<br>29033901         20033901           PAIS DONDE SE ELABORA O PRODUCE EL<br>PRODUCTO:<br>MEX         PAIS DE PROCEDENCIA O ULTIMO PUES<br>MEX           ADUANAS DE ENTRADA:<br>AEROPUERTO INTERNACIONAL DE LA GIUDAD DE MEXICO         MEX           REQUISTRO SUM RESTRICCIÓN         MEX                                                                                                    | NOMBRE COMERCIALICO<br>Cemex (Cemento)                                                                                                    | MUN:               |              |          |                          |        |                      |                         | CONCENTRACION (N):<br>30    |
| 80     Nikgramos     80 Kilogramo     2       OBJETO DE LA IMPORTACION     REGISTRO SANITARIO       Provezedor     NO APLICA       PROVEEDOR     FRACCION ARANCELARIA:       Cementos de EUA     PAIS DONDE SE ELABORA O PRODUCE EL<br>PRODUCTO:<br>MEX     PAIS DE PROCEDENCIA O ULTIMO PUES<br>MEX       PAIS DE ENTRADA:<br>AEROPUERNACIONAL DE LA CIUDAD DE MEXICO     PAIS DE PROCEDENCIA O ULTIMO PUES<br>MEX       REQUISITOS QUE SE DEBRAÑA CUMPLIR:<br>IMPORTACIÓN SIN RESTRICCIÓN     ATENTAMENTE                                                                                                    | CANTIDAD                                                                                                    | UNIDAD DE M        | EDIDA        | c/       | WTIDAD UM                | TYUM   | π                    | CA                      | TEGORIA TOXICOLOGICA        |
| OBJETO DE LA IMPORTACIÓN         REGISTRO SANITARIO           Provezión         NO APLICA           PROVEZIÓR         FRACCIÓN ARANCELARIA:<br>29033601           Cementos de EUA         PAIS DONDE SE ELABORA O PRODUCE EL<br>PAIS DONDE SE ELABORA O PRODUCE EL<br>MEX         PAIS DE PROCEDENCIA O ULTIMO PUES<br>MEX           ADUANAS DE ENTRADA:<br>ALROPUERTO INTERNACIONAL DE LA CIUDAD DE MEXICO         MEX           REQUISITOS QUE SE DEDARÁN CUMPLIR:<br>IMPORTACIÓN SIN RESTRICCIÓN         ATENTAMENTE                                                                                                    | 80                                                                                                    | Kilograms          | 28           |          | 80 Kilogra               | mo     |                      |                         | 2                           |
| Proveedor         NO APLICA           PROVEEDOR<br>Centertos de EUA         PRACCION ARANCELARIA:<br>29033901           PAIS DONDE SE ELABORA O PRODUCE EL<br>PRODUCTO:<br>MEX         PAIS PROVEEDOR:<br>MEX         PAIS DE PROCEDENCIA O ULTIMO PUES<br>DE EMELARQUE:<br>MEX           ADUANAS DE ENTRADA:<br>ADUANAS DE ENTRADA:<br>ADROPUERTO INTERNACIONAL DE LA CIUDAD DE MEXICO         MEX           REQUISITOS QUE SE DEBARÁN CUMPLER:<br>IMPORTACIÓN SIN RESTRICCIÓN         ATENTAMENTE                                                                                                    | OBJET                                                                                                    | TO DE LA IMPORTACI | ION          |          |                          |        | REG                  | DISTRO SA               | NITARIO                     |
| PROVEEDOR<br>Gementos de EUA     PRACCION ARANCELARIA:<br>29033901       PAIS DONDE SE ELABORA O PRODUCE EL<br>PRODUCTO:<br>MEX     PAIS DE PROCEEDOR:<br>MEX     PAIS DE PROCEEDENCIA O ULTIMO PUER<br>DE EMEARQUE:<br>MEX       ADUANAS DE ENTRADA:<br>AEROPUERTO INTERNACIONAL DE LA CIUDAD DE MEXICO     MEX     MEX       REQUISITOS QUE SE DEBLARÁN CUMPLIR:<br>MEDORTACIÓN SIN RESTRICCIÓN     ATENTAMENTE                                                                                                    | Prueba NO APLICA                                                                                                    |                    |              |          |                          |        |                      |                         |                             |
| PAIS DONDE SE ELABORA O PRODUCE EL       PAIS PROVEEDOR:       PAIS DE PROCEDENCIA O ULTIMO PUER         MEX       DE EMBARQUE:       MEX       DE EMBARQUE:         ADUANAS DE ENTRADA:       ALEROPUERTO INTERNACIONAL DE LA CIUDAD DE MEXICO       REQUISITOS QUE SE DEBARÁN CUMPLIR:         IMPORTACIÓN SIN RESTRICCIÓN       ATENTAMENTE                                                                                                    | PROVEEDOR FRACCION ARANCELARIA:<br>Cementos de EUA 29033001                                                                                                    |                    |              |          |                          |        |                      |                         |                             |
| ADUANAS DE ENTRADA:<br>AEROPUERTO INTERNACIONAL DE LA CIUDAD DE MEXICO<br>REQUISITOS QUE SE DEBARÁN CUMPLIR:<br>IMPORTACIÓN SIN RESTRICCIÓN<br>ATENTAMENTE                                                                                                    | PAIS DONDE SE ELABORA O PRODUCE EL PAIS PROVEEDOR: PAIS DE PROCEDENCIA O ULTIMO PUERTO<br>MEX DE EMBARQUE: MEX                                                                                                    |                    |              |          |                          |        |                      |                         |                             |
| REQUISITOS QUE SE DELARÁN CUMPLIR:<br>IMPORTACIÓN SIN RESTRICCIÓN<br>ATENTAMENTE                                                                                                    | ADUANAS DE ENTRADA:<br>AEROPUERTO INTERNACIONAL DE LA CIUDAD DE MEXICO                                                                                                    |                    |              |          |                          |        |                      |                         |                             |
| ATENTAMENTE                                                                                                    | REQUISITOS QUE SE DEDARÁN CUMPLIR:                                                                                                    |                    |              |          |                          |        |                      |                         |                             |
| ATENTAMENTE                                                                                                    | IMPORTACION SIN RESTR                                                                                                    | SCOON              |              |          |                          |        |                      |                         |                             |
|                                                                                                    | ATENTAMENTE                                                                                                    |                    |              |          |                          |        |                      |                         |                             |
|                                                                                                    |                                                                                                    |                    |              |          |                          |        |                      |                         |                             |
| MANARA DEL ROCIO DERIGA CARTULO<br>Respectivo de la fuerdad designata por atflución testa fuerdado por elique se delega<br>las fuerdades que se adatam, en los degranos adalidades que en el mismo se traduca,                                                                                                    |                                                                                                    |                    |              |          |                          |        |                      |                         |                             |
| LER                                                                                                    |                                                                                                    |                    |              |          |                          |        |                      |                         |                             |
| Cadena original. Información del documento oficial que se presenta que declara:<br>(0402600500220134006000015(260502)25107/2013)16:28:54(CAC07060219A)CEMENTOS Y ACEROS CALPULALPAN SA<br>CV/2UC9706505240(SI) ARRA DEL ROCIO/2UNIGA (CASTILLO] Autoriza dor (COMISION DE AUTORIZAC<br>SANTARIA)Olishoma (25:07/2013)040260050020134006000015(25:07/2013)25:07/2014)CEMENTOS Y ACEROS CALPULALPAN SA<br>CV/CAC97060215A)(CARM MEX VER KM 79](Censel)300001037001025:07/2013)25:07/201102000100000011,CHINOMU),<br>MEX)Aceptado(Con fundamento en los Artículos 4º pársito tercero, 14 y 15 de la Constitución Política de los Estados Unidos Mexicanos, 2, 14, 17, 2<br>fescolmes XII, X00, X00V de la Ley Orgánica de la Administración Pública Federal; 1º, 3º fracción XII, X3, 204, 208, 309 y 375 fracción Pública Federal; 1º, 3º fracción XII, X3, 30 del Registranto en Materia de Registros, Autorización XII, 54, 30 del Tablo Tercero del Registranto en Materia de Registros, Alexidor XII, x4, 30 del Registranto interina en la particular y 275 franción vel Castilida de Inspiteira a la particia de la constitución politica de la constitución Pública en Materia de Administración Pública Federal; 1º, 3º franción XII, 37, 30 del Registranto tercero, 14 y 16 de la Constitución politica x 15, 38, 37, 30 del Registranto tercero, 14 y 16 de la Registra de la particia federal x 10, 30 del Registranto tercero a del registranto nel Registranto en Materia de Registranto en Pública de Delacodo X XI, 30, 30 del Registranto tercero del Registranto en Materia de Registranto en Pública de Delacodo X XI, 30, 30 del Registranto tercero del Registranto en Materia de Pública de Integritoria o Pública de Delacodo X XI, 30, 30 del Registranto del Seconda VI, 30 del Registranto del Seconda XI, 30, 30 del Registranto del Seconda XI, 30, 30 del Registranto del Registranto en Materia de Administración en Materia de Administración en Registranto en Registranto del Registranto del Registranto del Registranto del Registranto del Registranto del Registranto del Registranto del Registranto d |                                                                                                    |                    |              |          |                          |        |                      |                         |                             |

Sello digital del autorizador del documento oficial: pKRbxeAK4eCkDjz=4L6xMdG8oGGx/TWB3VaE5RFY1CFwBNW8LmdPAkSHcLrbx37RN9zVgmXx0c

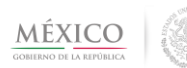

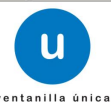

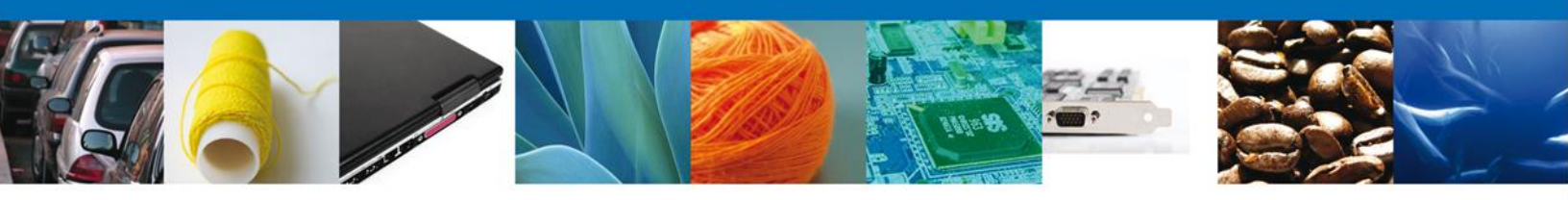

#### Para terminar la sesión oprima el botón Cerrar la sesión

| MÉX<br>GOBIERNO DE L |                                                                         | ventanilla única                |                | Cerrar la sesión                                           |
|----------------------|-------------------------------------------------------------------------|---------------------------------|----------------|------------------------------------------------------------|
| Menú<br>Inicio       | Antecesor   Activo<br>Acuses y Resol<br>Folio trámite<br>04026005002201 | uciones<br>34006000015<br>CUSES | Uni            | dad admin.<br>MISION DE AUTORIZACION SANITARIA<br>Regresar |
| Consultas            | Acuse (s)                                                               | Docum                           | ento           | Descargar                                                  |
| Otras tareas         | 1                                                                       | Acuse de recepció               | n de promoción |                                                            |
|                      | 2                                                                       | Acuse de No                     | otificación    | <b>1</b>                                                   |
| Usuarios             | 3                                                                       | Acuse de No                     | otificación    |                                                            |
|                      |                                                                         |                                 |                |                                                            |

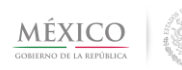

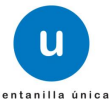

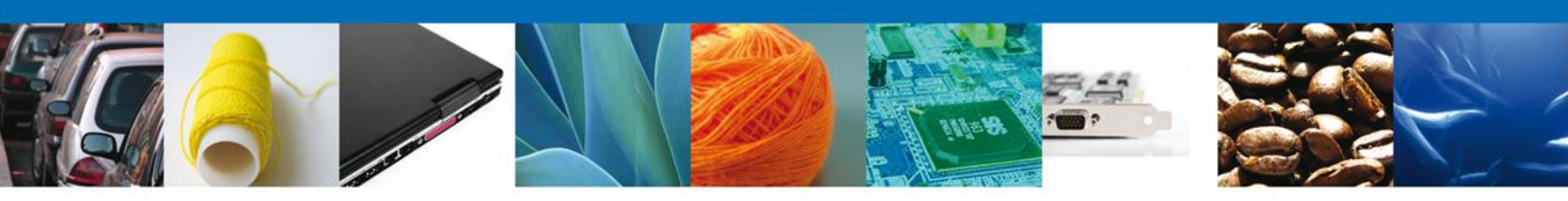

Agradecemos sus comentarios y sugerencias a los correos <u>ventanillaunica@sat.gob.mx</u> y <u>contacto@ventanillaunica.gob.mx</u>.

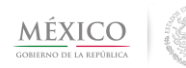

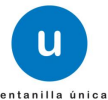